|                                                 | PROCESO: PLANEACIÓN<br>ESTRATÉGICA Y | Código:<br>PRO-PET-19<br>Versión: 01 | musical             |
|-------------------------------------------------|--------------------------------------|--------------------------------------|---------------------|
| Alcaldia Municipal<br>Ibagué<br>NIT 800113389-7 | PROCEDIMIENTO:                       | Fecha:<br>22/10/2021                 | luécapit            |
|                                                 | ELIMINACIÓN DE RPH                   |                                      | ğ <mark>(())</mark> |
|                                                 |                                      | Pagina: 1 de 10                      |                     |

#### 1. OBJETIVO:

Eliminación por solicitud de los coeficientes de copropiedad de un RPH en las bases de datos catastrales.

## 2. ALCANCE:

Actualizar la información en las bases de datos catastrales geográfica y alfanumérica oficiales del Municipio de Ibagué, por la eliminación del Reglamento de Propiedad Horizontal

### 3. BASE LEGAL:

"Ver Normograma"

#### 4. TERMINOLOGÍA Y DEFINICIONES:

**CATASTRO:** Inventario o censo, debidamente actualizado y clasificado, de los bienes inmuebles pertenecientes al Estado y a los particulares, con el objeto de lograr su correcta identificación física, jurídica, fiscal y económica.

**CONSERVACIÓN CATASTRAL:** Proceso que tiene por objeto mantener actualizada, en todos los documentos catastrales, la información relacionada con los bienes inmuebles, los cuales se hallan sometidos a permanentes cambios en sus aspectos, físico, jurídico y económico.

**CONFORMACIÓN RPH:** La constitución de una propiedad horizontal depende de la voluntad expresa del propietario inicial (constructor), que a través de Escritura Pública somete a propiedad horizontal un bien inmueble.

**CONSTITUCIÓN RPH:** La persona jurídica nace sólo hasta cuando se realiza el registro del régimen de propiedad horizontal en la oficina de registro e instrumentos públicos del municipio donde se localice el inmueble.

FICHA PREDIAL: Documento en el cual se consigna la información física, jurídica y económica de los predios.

**NÚMERO ÚNICO PREDIAL ''NUPRE''**: un código único para identificar los inmuebles tanto en los sistemas de información catastral como registra. El NUPRE no implicará supresión de la numeración catastral ni registral asociada a la cédula catastral ni a la matrícula inmobiliaria actual.

| Alcaldia Municipal        | <b>PROCESO:</b> PLANEACIÓN<br>ESTRATÉGICA Y<br>TERRITORIAL | Código:<br>PRO-PET-19<br>Versión: 01 | - musical |
|---------------------------|------------------------------------------------------------|--------------------------------------|-----------|
| Ibagué<br>NIT.800113389-7 | PROCEDIMIENTO:                                             | Fecha:<br>22/10/2021                 | ibaquécap |
|                           | ELIMINACIÓN DE RPH                                         | Página: 2 de 10                      |           |

**PREDIO:** Inmueble perteneciente a una persona natural o jurídica, o a una comunidad situada en un mismo municipio y no separado por otro predio público o privado. Exceptuando las propiedades institucionales, aunque no reúnan las características, con el fin de conservar dicha unidad, pero individualizando los inmuebles de acuerdo con los documentos de propiedad. Para efectos del avalúo catastral se entenderá por mejora, las edificaciones o construcciones en predio propio no inscritas en el catastro o las instaladas en predio ajeno.

**REGLAMENTO DE PROPIEDAD HORIZONTAL:** Es un acta en la cual está contenida la normatividad interna creada por la asamblea general en la que se establecen las obligaciones no pecuniarias, es decir que no se relacionan con el pago de las cuotas administrativas, a las que están sujetos los copropietarios de la propiedad horizontal.

**REFORMA REGLAMENTO DE PROPIEDAD HORIZONTAL:** Podrá ser reformado por los propietarios reunidos en asamblea con el previo cumplimiento de los requisitos y formalidades que para tal fin establezca el mismo reglamento. La reforma debe aprobarse por la asamblea general de propietarios, protocolizarse en la misma notaria donde se encuentra el reglamento de propiedad horizontal e inscribirse en la Oficina de Registro de Instrumentos Públicos en el folio correspondiente.

**SIGEC**: Es el Sistema de Información y Gestión Catastral – SIGEC, un sistema totalmente orientado a la web, que emplea bases de datos relacionales (de carácter geográfico y alfanumérico) para asegurar la adopción del estándar LADM-COL, implementará protocolos de seguridad informática para garantizar la autentificación de sus usuarios y en ese mismo sentido, protegerá la información garantizando la seguridad, confiabilidad y consistencia de la misma.

#### 5. CONDICIONES GENERALES

Para realizar el trámite debe registrarse el usuario por medio del módulo atención al usuario, los trámites pueden ser realizados en calidad de propietario del predio, el expropietario o un apoderado. Se genera un número de radicado para posterior consulta. Se validan los documentos necesarios para realizar el registro el trámite que son los siguientes:

- I. Solicitud expresa de propietario, apoderado o autorizado, al Director de Sistemas de Información y Catastro, indicando de manera clara la petición de eliminación de Reglamento de Propiedad Horizontal
- II. Certificado de tradición y libertad con fecha de expedición no superior a 30 días respecto de la solicitud
- III. Escritura pública que contenga la decisión de la asamblea general de los propietarios, o la sentencia judicial que lo determine.

|                    | PROCESO: PLANEACIÓN<br>ESTRATÉGICA Y | Código:<br>PRO-PET-19 | musical |
|--------------------|--------------------------------------|-----------------------|---------|
| Alcaldia Municipal | TERRITORIAL                          |                       | Dite    |
| NIT.800113389-7    | PROCEDIMIENTO:                       | Fecha:<br>22/10/2021  | pané    |
|                    | ELIMINACIÓN DE RPH                   |                       |         |
|                    |                                      | Página: 3 de 10       |         |

- IV. Acta de asamblea general o consejo de administración mediante la cual fue designado el administrador(a) y revisor fiscal (cuando aplique) de la copropiedad, indicando el periodo para el cual fue elegido
- V. Documento suscrito por el administrador y/o el Revisor Fiscal (cuando aplique) aceptando el cargo, acompañado de la respectiva copia de los documentos de identidad.

## 6. DESCRIPCIÓN DE ACTIVIDADES

| ACTIVIDAD                                                                                                    | RESPONSABLE                                                      | PUNTO DE<br>CONTROL                                                      | REGISTRO                              | FLUJOGRAMA                                                                               |
|----------------------------------------------------------------------------------------------------|------------------------------------------------------------------|--------------------------------------------------------------------------|---------------------------------------|------------------------------------------------------------------------------------------|
| Realizar la Solicitud<br>del trámite Eliminación<br>de RPH                                                                                                    | Propietario del<br>predio, el<br>expropietario o un<br>apoderado | Solicitud presencial<br>o mediante el<br>sistema con inicio<br>de sesión | Documentos para<br>radicar el trámite | Inicio<br>Realizar la Solicitud<br>del trámite<br>Documentos<br>requeridos               |
| Radicar el trámite de<br>Eliminación de RPH                                                                                                    | Funcionario que<br>atiende solicitudes<br>externas               | Radicado en el<br>sistema SIGEC                                          | Solicitud<br>radicada en<br>SIGEC     | Radicar el trámite                                                                       |
| Consultar si el trámite<br>de Eliminación de RPH<br>ya se realizó o está en<br>proceso.                                                                         | Funcionario que<br>atiende solicitudes<br>externas               | Módulo de<br>consulta para<br>verificar la<br>información<br>del predio  |                                       | Consultar si el trámite de<br>Eliminación de RPH ya se<br>realizó o está en proceso<br>A |
| Dejar constancia de la<br>atención al ciudadano<br>en caso que la<br>consulta dé como<br>resultado que ya se<br>realizó o se encuentra<br>en proceso el trámite | Funcionario que<br>atiende solicitudes<br>externas               | Módulo<br>constancia de<br>la atención al<br>ciudadano                   |                                       | A<br>Dejar constancia de la<br>atención al ciudadano                                     |

| Alcaldia Municipal                                                                                                    | PROCES<br>ESTR<br>TER                              | PROCESO: PLANEACIÓN<br>ESTRATÉGICA Y<br>TERRITORIAL      |                                                              | Código:<br>PRO-PET<br>Versión:<br>Fecha:      | -19<br>01                | musical                              |
|----------------------------------------------------------------------------------------------------|----------------------------------------------------|----------------------------------------------------------|--------------------------------------------------------------|-----------------------------------------------|--------------------------|--------------------------------------|
| NIT.800113389-7                                                                                                    | PROC                                               | EDIMIENTO:                                               |                                                              | 22/10/202                                     | 21                       | ibaqué                               |
|                                                                                                    | ELIMINA                                            | CIÓN DE RPH                                              |                                                              | Página: 4                                     | 1 de 10                  |                                      |
| Verificar Documentos<br>requeridos para el<br>trámite de Eliminación<br>de RPH                                                      | Funcionario que<br>atiende solicitudes<br>externas | Guía visual y<br>una interfaz<br>cargue de<br>documentos | Aprol<br>docu<br>radic                                       | pación de los<br>mentos para<br>ar el trámite | Verificar<br>req         | Documentos<br>ueridos                |
| Crear el trámite nuevo<br>en el sistema para su<br>respectiva gestión                                                               | Funcionario que<br>atiende solicitudes<br>externas | Radicado en el sistema SIGEC                             | Gene<br>y r                                                  | era Radicado<br>número de<br>trámite.         | Crear el tra<br>el s     | ámite nuevo en<br>sistema            |
| Cargar los documentos<br>requeridos para el trámite.                                                                                | Funcionario que<br>atiende solicitudes<br>externas | Sistema SIGEC                                            |                                                              |                                               | Cargar los<br>requeridos | s documentos<br>para el trámite      |
| Asignar trámite a grupo<br>encargado de prediación<br>para su gestión                                                               | SIGEC                                              | Control de<br>actividades en el<br>sistema SIGEC         |                                                              |                                               | Asignar t<br>en          | rámite a grupo<br>cargado<br>↓       |
| Asignar el trámite a<br>un prediador y<br>realizar<br>observaciones                                                                 | Coordinador de prediación                          | Control de<br>asignación en el<br>sistema SIGEC          |                                                              |                                               | Asignar e<br>pre         | I trámite a un<br>diador             |
| Acceder a la<br>información<br>documental del<br>trámite.                                                                           | Prediador                                          | Permisos de<br>usuario en el<br>sistema SIGEC            | Visualización y<br>descarga de<br>información del<br>trámite |                                               | Acceder a<br>documer     | a la información<br>htal del trámite |
| Consultar la ficha<br>predial digital de los<br>inmuebles<br>relacionados con el<br>trámite para<br>programar la visita<br>de campo | Prediador                                          | Módulo para<br>solicitar visita de<br>campo              | Fic                                                          | ha predial                                    | Consultar                | a ficha predial                      |
| Enviar el trámite al<br>equipo de<br>reconocimiento<br>predial para proceso<br>de visita de campo                                   | Prediador                                          | Control de<br>asignación en el<br>sistema SIGEC          |                                                              |                                               | Enviar el tr<br>de reco  | B<br>ámite al equipo<br>onocimiento  |
| Notificar al prediador<br>cuando se finalice la<br>visita y dar acceso a<br>la FICHA DE<br>RECONOCIMIENTO                           | SIGEC                                              | Notificación de<br>visita de campo<br>realizada SIGEC    | l<br>Rec                                                     | Ficha de<br>onocimiento                       | Notifical<br>finalizaci  | nal prediador<br>ón de la visita     |

| Alcaldia Municipal                                                                                            | PROCESO: PLANEACIÓN<br>ESTRATÉGICA Y<br>TERRITORIAL |                                                  | N            | Código:<br>PRO-PET<br>Versión: | -19<br>01                      | musical                                               |
|----------------------------------------------------------------------------------------------------|-----------------------------------------------------|--------------------------------------------------|--------------|--------------------------------|--------------------------------|-------------------------------------------------------|
| Ibagué<br>NIT.800113389-7                                                                                     | PROC                                                | EDIMIENTO:                                       |              | Fecha:<br>22/10/202            | 21                             | pode                                                  |
|                                                                                                    | ELIMINA                                             | ACIÓN DE RPH                                     |              | Página: t                      | 5 de 10                        |                                                       |
| Aprobar o rechazar<br>la visita de campo                                                                      | Prediador                                           | Módulo de<br>validación SIGEC                    | l<br>Rec     | Ficha de<br>onocimiento        | ↓ NO                           | Aprobar<br>visita SI                                  |
| Elaborar formulario<br>eliminación RPH                                                                        | Prediador                                           | Permisos de<br>edición SIGEC                     | For<br>elimi | mulario de<br>inación RPH      | Elabora<br>elimin              | ar formulario<br>ación RPH                            |
| Aprobar o rechazar<br>el formulario<br>generado por el<br>prediador                                           | Coordinador de prediación                           | Módulo de<br>validación SIGEC                    | For<br>elimi | mulario de<br>inación RPH      | A<br>For<br>NO                 | probar<br>mulario                                     |
| Asignar el trámite al<br>líder del equipo de<br>georreferenciación<br>luego de aprobada<br>la visita de campo | SIGEC                                               | Control de<br>actividades en el<br>sistema SIGEC |              |                                | Asignar el<br>del e<br>georre  | trámite al líder<br>equipo de<br>ferenciación         |
| Revisar la<br>documentación del<br>trámite para aceptar<br>o devolverlo                                       | Líder de<br>georreferenciación                      | Permisos de<br>consulta SIGEC                    |              |                                | Revisar la c<br>del            | documentación<br>trámite                              |
| Asignar el trámite a<br>un miembro del<br>equipo de<br>georreferenciación.                                    | Líder de<br>georreferenciación                      | Control de<br>actividades en el<br>sistema SIGEC |              |                                | Asignar<br>miembro<br>georre   | C<br>el trámite a un<br>del equipo de<br>ferenciación |
| Edición geográfica<br>de la BDE<br>correspondiente al<br>trámite                                              | Georreferenciador                                   | API Conexión<br>ArcGIS - SIGEC                   |              |                                | Editar ba                      | ase de datos                                          |
| Generar y editar<br>formulario de<br>eliminación de RPH<br>- Geo en la BDE                                    | Georreferenciador                                   | Módulo Formulario<br>GEO - SIGEC                 | Forn         | nulario GEO                    | Gene<br>formulario<br>de RPH - | rar y editar<br>de eliminación<br>Geo en la BDE       |

| Alcaldia Municipal                                                                                       | PROCES<br>ESTR<br>TER          | <b>50:</b> PLANEACIÓI<br>ATÉGICA Y<br>RITORIAL   | N    | Código:<br>PRO-PET<br>Versión: | -19<br>01                         | musical                                        |
|----------------------------------------------------------------------------------------------------|--------------------------------|--------------------------------------------------|------|--------------------------------|-----------------------------------|------------------------------------------------|
| Ibagué<br>NIT.800113389-7                                                                                | PROC                           | EDIMIENTO:                                       |      | Fecha:<br>22/10/202            | 21                                | padrécen                                       |
|                                                                                                    | ELIMINA                        | CIÓN DE RPH                                      |      | Página: (                      | 6 de 10                           |                                                |
| Revisar y aprobar o<br>rechazar el<br>formulario                                                         | Líder de<br>georreferenciación | Módulo de<br>validación SIGEC                    | Forn | nulario GEO                    | F. NO                             | Aprobar<br>ormulario                           |
| Enviar el formulario<br>al destinatario según<br>la decisión del<br>coordinador de<br>georreferenciación | SIGEC                          | Control de<br>actividades en el<br>sistema SIGEC | Forn | nulario GEO                    | Enviar o<br>al de                 | el formulario<br>stinatario                    |
| Revisar y aprobar o<br>rechazar el<br>formulario                                                         | Prediador                      | Módulo de<br>validación SIGEC                    | Forn | nulario GEO                    | A<br>For                          | probar<br>mulario<br>SI                        |
| Editar y remitir formulario<br>final al coordinador<br>prediador para su<br>aprobación                   | Prediador                      | Módulo Formulario<br>Técnico SIGEC               | F    | ormulario<br>Técnico           | Editar y rer<br>final al c<br>pre | nitir formulario<br>coordinador<br>diador<br>D |
| Aprobar el formulario y<br>enviar copia de los<br>documentos al equipo de<br>mutación                    | Coordinador<br>prediador       | Módulo de<br>validación SIGEC                    | F    | ormulario<br>Técnico           |                                   | D<br>probar<br>ámite<br>SI                     |
| Verificar la información<br>de la solicitud y asignar<br>un responsable del<br>equipo de mutaciones      | Coordinador de<br>mutaciones   | Control de<br>actividades en el<br>sistema SIGEC |      |                                | Verificar Ia                      | a información de<br>solicitud                  |
| Verificar si la<br>documentación es la<br>necesaria.                                                     | Equipo de<br>mutaciones        | Módulo de<br>validación SIGEC                    |      |                                | Verif<br>documer<br>nec           | icar si la<br>ntación es la<br>resaria.<br>↓   |
| verificar si es resolución<br>motivada o si es<br>resolución servicios                                   | Equipo de<br>mutaciones        | Módulo de<br>validación SIGEC                    |      |                                | Verific                           | car tipo de<br>olución<br>↓                    |

| Alcaldia Municipal                                                                                                    | <b>PROCESO</b> : PLANEACIÓN<br>ESTRATÉGICA Y<br>TERRITORIAL |                                                  | N | Código:<br>PRO-PET<br>Versión: | -19<br>01                              | musical                                                     |
|----------------------------------------------------------------------------------------------------|-------------------------------------------------------------|--------------------------------------------------|---|--------------------------------|----------------------------------------|-------------------------------------------------------------|
| Ibagué<br>NIT.800113389-7                                                                                                 | PROC                                                        | EDIMIENTO:                                       |   | Fecha:<br>22/10/202            | 21                                     | ibaquécap                                                   |
|                                                                                                    | ELIMINA                                                     | CIÓN DE RPH                                      |   | Página: 7                      | 7 de 10                                |                                                             |
| Grabar información del<br>trámite provisional                                                                             | Equipo de<br>mutaciones                                     | Módulo de<br>validación Trámite<br>SIGEC         |   |                                | Grabar in<br>trámite                   | formación del<br>provisional                                |
| Elaborar una resolución y<br>enviarla para aprobación.                                                                    | Equipo de<br>mutaciones                                     | Módulo de edición<br>resolución SIGEC            | R | esolución                      | Elaborar ur<br>enviarla pa             | na resolución y<br>ara aprobación<br>Resolución             |
| aprobar la resolución<br>provisional                                                                                      | Coordinador de<br>mutaciones                                | Módulo de<br>validación<br>resolución SIGEC      | R | esolución                      | A<br>Res<br>NO                         | probar<br>solución<br>SI                                    |
| Enviar copia de toda la<br>documentación y anexos<br>para el trámite de<br>eliminación de RPH al<br>funcionario encargado | Coordinador de mutaciones                                   | Control de<br>actividades en el<br>sistema SIGEC | R | esolución                      | Enviar c<br>docu                       | opia de toda la<br>imentación                               |
| Recibir documentación y<br>anexos por parte del<br>coordinador de<br>mutaciones                                           | funcionario                                                 | Control de<br>actividades en el<br>sistema SIGEC | R | esolución                      | Recibir do<br>anexos p<br>coord<br>mut | E<br>cumentación y<br>por parte del<br>inador de<br>aciones |
| Asignar trámite luego de<br>verificada la<br>documentación al líder<br>jurídico                                           | SIGEC                                                       | Control de<br>actividades en el<br>sistema SIGEC |   |                                | Asignar el<br>ju                       | trámite a líder<br>Irídico                                  |
| Asignar el trámite a un<br>abogado y poder colocar<br>observaciones                                                       | coordinador jurídico                                        | Control de<br>actividades en el<br>sistema SIGEC |   |                                | Asignar e<br>ab                        | el trámite a un<br>logado                                   |

| Alcaldia Municipal<br>Ibagué<br>NIT.800113389-7                                                                                                    | Alcaldia Municipal<br>Ibagué<br>NIT.800113389-7<br>PROC |                                                          | N                           | Código:<br>PRO-PET<br>Versión:<br>Fecha:<br>22/10/202 | -19<br>01<br>21                                                                   | Invisical<br>Invisical    |
|----------------------------------------------------------------------------------------------------|---------------------------------------------------------|----------------------------------------------------------|-----------------------------|-------------------------------------------------------|-----------------------------------------------------------------------------------|---------------------------|
|                                                                                                    | ELIMINA                                                 | CIÓN DE RPH                                              |                             | Página: 8                                             | 3 de 10                                                                           |                           |
| Consultar la ficha predial<br>digital de los inmuebles<br>relacionados con el<br>trámite, los trámites que<br>se hayan realizado con<br>los mismos y los<br>formularios generados en<br>el proceso técnico. | abogado                                                 | Módulo de consulta<br>SIGEC                              | Fich<br>fo                  | na Predial y<br>ormularios                            | Consultar                                                                         | la ficha predial          |
| Elaborar y editar<br>Resolución y acto<br>administrativo del trámite<br>seleccionado                                                                                                    | Abogado                                                 | Módulo de edición<br>resolución SIGEC                    | R                           | esolución                                             | Elaborar y editar Resoluciór<br>y acto administrativo del<br>trámite seleccionado |                           |
| Solicitar la revisión de la resolución                                                                                                    | Abogado                                                 | Petición revisión<br>control de<br>actividades SIGEC     | R                           | esolución                                             | Solicitar la res                                                                  | a revisión de la solución |
| Revisar y aprobar la<br>resolución elaborada por<br>el abogado                                                                                                    | Coordinador jurídico                                    | Interfaz de<br>observaciones y<br>aprobación de<br>SIGEC | Aţ<br>R                     | probación<br>esolución                                | robación<br>solución<br>NO                                                        |                           |
| Firmar la Resolución                                                                                                    | Abogado                                                 | Interfaz de firma<br>digital                             | Firma digital<br>Resolución |                                                       | a Resolución                                                                      |                           |
| Notificar al Usuario vía<br>correo electrónico con<br>una fecha establecida<br>límite para interponer<br>recurso                                                                                            | Abogado                                                 | Interfaz de<br>notificación SIGEC                        | Notifi<br>a<br>elec         | cación oficial<br>a correo<br>ctrónico con<br>anexos  | Notifica                                                                          | r al Usuario              |
| Asignar el recurso a un<br>abogado y poder colocar<br>observaciones                                                                                                    | Coordinador jurídico                                    | Control de<br>actividades en el<br>sistema SIGEC         |                             |                                                       | Asignar el<br>abo                                                                 | recurso a un<br>ogado     |

| Alcaldia Municipal<br>Ibagué<br>NIT.800113389-7                             | PROCES<br>ESTR<br>TER<br>PROC | PROCESO: PLANEACIÓN<br>ESTRATÉGICA Y<br>TERRITORIAL<br>PROCEDIMIENTO: |                           | Código:<br>PRO-PET<br>Versión:<br>Fecha:<br>22/10/202 | -19<br>01<br>21            | musical                             |
|-----------------------------------------------------------------------------|-------------------------------|-----------------------------------------------------------------------|---------------------------|-------------------------------------------------------|----------------------------|-------------------------------------|
|                                                                             | ELIMINA                       | ELIMINACIÓN DE RPH                                                    |                           | Página:                                               | ) de 10                    |                                     |
|                                                                             |                               | Control de                                                            |                           |                                                       | Revisar                    | r recursos de                       |
| Revisar recursos de<br>reposición reportados                                | Abogado                       | actividades en el<br>sistema SIGEC                                    | Re<br>re                  | cursos de<br>posición                                 |                            |                                     |
| Elaborar acto<br>administrativo de<br>respuesta a un recurso (si<br>lo hay) | Abogado                       | Plantilla de edición<br>acto administrativo                           | Acto a<br>modifi<br>resol | dministrativo<br>catorio de la<br>ución inicial       | Elaborar act<br>de respues | o administrativo<br>ta a un recurso |

| Alcaldia Municipal        | <b>PROCESO:</b> PLANEACIÓN<br>ESTRATÉGICA Y<br>TERRITORIAL | Código:<br>PRO-PET-19<br>Versión: 01 | musical   |
|---------------------------|------------------------------------------------------------|--------------------------------------|-----------|
| Ibagué<br>NIT.800113389-7 | PROCEDIMIENTO:                                             | Fecha:<br>22/10/2021                 | ibaquécap |
|                           | ELIMINACIÓN DE RPH                                         | <b>Página:</b> 10 de 10              |           |

# 7. CONTROL DE CAMBIOS

| VERSIÓN | VIGENTE DESDE | OBSERVACIÓN     |
|---------|---------------|-----------------|
| 01      | 22/10/2021    | Primera versión |

| Elaboró          | Revisó            | Aprobó        |
|------------------|-------------------|---------------|
| Profesionales y  | Director de       | Secretaria de |
| Contratistas de  | Información y     | Planeación    |
| la Dirección de  | Aplicación de la  | Municipal     |
| Información y    | Norma Urbanística |               |
| Aplicación de la |                   |               |
| Norma            |                   |               |
| Urbanística      |                   |               |